# **Guidelines filenaming Fingerprint**

# **General principles**

Differentiation between elements is always indicated by an underscore "\_"

No spaces are used in filenames

No special characters such as . ; / \ , # § ~  $^{\circ}$  or accented letters are used in filenames, they are skipped.

NOT SAII.DR/123\abc~9

BUT SAIIDR123abc9

File extension NO CAPS: tif NOT TIF

# **Image Data Filenaming**

Iconography\_Drawing Or Print\_Institute\_Shelfmark\_ROI\_Camera Data\_Number.extension

**Elements** 

Iconongraphy: Hollstein or Mielke number:

Holstein: NHD16

Mielke: M19

Drawing or Print: D or P

Institute: KBR or other institute specific code

Shelfmark: institute specific code, no special characters or spaces are used!

SII133707, SII135128c, R200910613, Inv4060490, SI7597, ...

# **Region of interest (ROI):**

**GEN**: general

TR or TL or BR or BL or C or TC or BC: TopRight, TopLeft, BottomRight, BottomLeft, Centre, Top Centre, Bottom Centre

# Specific Detail: number

## Camera data: Camera\_DPI\_Light

#### Camera

P1: Phase One

MSMD: Multi-Spectral MicroDome

WLMD: White Light MicroDome

MS780: Multi-Spectral camera with indication of nm (780)

MSVIS: Multi-Spectral Camera, VIS spectrum

MSFLVIS: Multi-Spectral Camera, Fluorecence in the visual spectrum

MSFLIR: Multi-Spectral Camera, Fluorecence in the IR spectrum

DPI: 300 or 600 or 1000 or 1200, ...

DPI: 300, 600, 1000, 1200, or

Light:

N: Normal

R: Raking

B: Backlight

Number: always 3 digits

Extension: jpg, eip, tif

#### **Examples**

NHD16\_P\_KBR\_R200910613\_GEN\_P1\_600\_R\_001.jpg

New Hollstein Dutch: 16

Print

Collection: KBR

Shelfmark: R200910613

**ROI:** General overview

Camera: Phase One/ P1

DPI: 600

Light: Raking

Image Number: 001

# M19\_D\_KMSKB\_Inv4060490\_TL\_MS780\_600\_N\_004.jpg

Mielke: 19

Drawing

Collection: KMSKB

Shelfmark: Inv4060490

Camera: Multi-Spectral camera with 780 nm filter

ROI: TopLeft

DPI: 600

Light: Normal

Image Number: 4

# **Document Filenaming**

**Types:** Information sheets: xslx/docx to be discussed

**Reports: PDF** 

# **Documents** Object information sheet: Condition Report (CR): aangeleverd door KBR

# Iconography\_Drawing Or Print\_Institute\_Shelfmark\_CR.extension

NHD16\_P\_ KBR \_R200910613\_CR.xlsx

Object information sheet: Photography Report (PR): data over welke opnames gemaakt zijn

Iconography\_Drawing Or Print\_Institute\_Shelfmark\_PR.extension

# NHD16\_P\_KBR\_R200910613\_PR.xlsx

# Databank

http://elise.arts.kuleuven.be/fingerprint

Username

Password

# Fingerprint

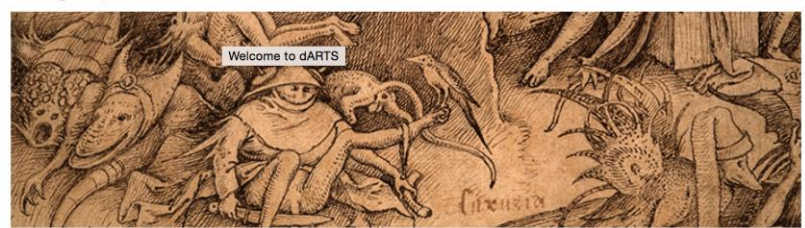

#### Welcome to dARTS

Login for access to files published by dARTS. Use the box to the right to connect using your user name and password.

dARTS Sites is the website portal of the Faculty of Arts (KU Leuven) that provides file distribution for accounts holders.

#### Layout

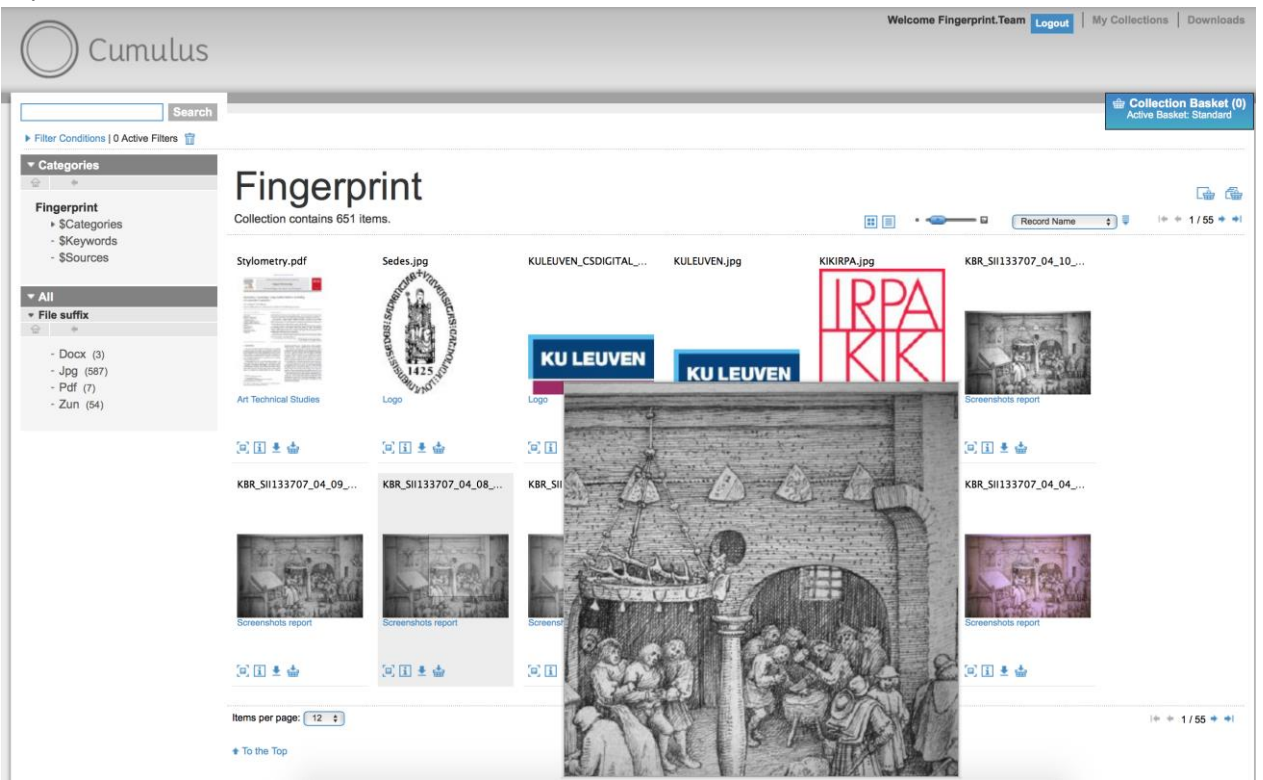

Login

User Name:

Password:

Enter your user name and password to login using your account.

Login

# Categorieën

| ▼ Ca | ategories |  |
|------|-----------|--|
| 슙    | +         |  |
| \$C  | ategories |  |

- Corpus
- General Images
- Preparation
- Reporting
- Working documents
- Documentation

# Filters

| ▼ All                                                              |
|--------------------------------------------------------------------|
| <ul> <li>Object number</li> </ul>                                  |
| ☆ ♦                                                                |
| - Justicia (180)<br>- <mark>Luxuria (67)</mark><br>- Messina (120) |
| Inventory number                                                   |
| Material type                                                      |
| <ul> <li>Imaging technique</li> </ul>                              |
| <b>☆ +</b>                                                         |
| Multispectral microdome<br>(239)<br>White light microdome<br>(378) |
| File suffix                                                        |
| ▼ ROI                                                              |
| <b>⊕ ♦</b>                                                         |
| ► B (112)<br>► T (56)                                              |

aantal beelden per pagina:

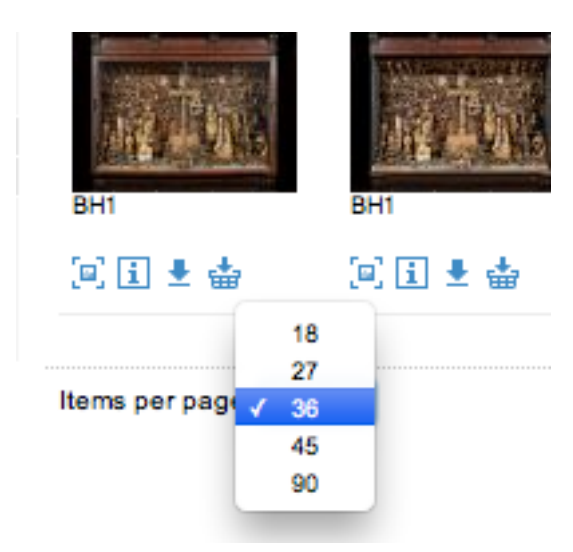

Preview, Information, Download, add to collection basket

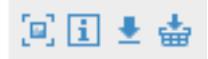

#### Information View

#### Information

#### BH1\_KIK\_20121010\_X057001.jpg

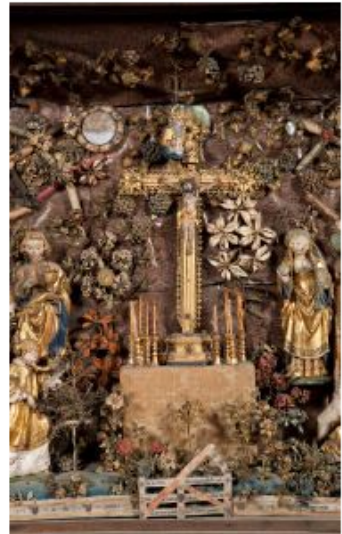

# 🗵 🖶 🗄 📥 🛛 I+ + 31/463 + +I ▼ Related Files List No related files found. ▼ Find Similar Files Categories

 $\otimes$ 

Click one of the categories below to close the window and find files that share the selected category. BH1

#### BH1

#### ▼ Info

| Objectnummer:  | В |
|----------------|---|
| Material type: |   |
| Document type: |   |
| Photographer:  | к |
| Notes:         |   |
| Document Text: |   |

H1 IK IRPA

Asset information

Asset Name: Date Time Digitized: Date Time Original: Image Height: Image Width: Horizontal Resolution:

BH1\_KIK\_20121010\_X057001.jpg Oct 10, 2012 2:48:29 PM Oct 10, 2012 2:48:29 PM 4,236 px 2,623 px 350

### Download

| Download                                                                                                    |                | $\otimes$                                                  |                       |
|----------------------------------------------------------------------------------------------------|----------------|------------------------------------------------------------|-----------------------|
| The following download options are available:                                                                                   |                |                                                            |                       |
| 💿 🦺 Copy Original Asset 🛛 🗍 Resize for Presen                                                                                   | tation         |                                                            |                       |
| C Edit before Download                                                                                                    |                |                                                            |                       |
| "Download Now" will display the status of your downloads in the<br>"Downloads" section of the main window (upper right corner). | Download Now C | lose                                                       |                       |
| Collection Basket                                                                                                    |                |                                                            |                       |
|                                                                                                    |                |                                                            |                       |
| Collection Basket                                                                                                    | _              | _                                                          | 8                     |
| Your basket contains 3 items.<br>Active Basket: Standard                                                                        |                |                                                            |                       |
| Thumbnail Size: • 🖘 🖬 Sorting: Unsorted 🛟 🛔                                                                                     | i+ + 1/1 + →i  | <b>□</b> 🖶 🗄 🕨                                             | 5+2                   |
| BH5_KIK_2012 BH5_KIK_2012 BH5_KIK_2012                                                                                          |                | ✓ Rename Basket     New Name:   Standard                   | Rename                |
|                                                                                                    |                | ▼ Manage Your Baskets<br>Create New Collection B           | s<br>asket            |
| • • • • • • • • • • • • • •                                                                                                    |                | Once created, the new bask<br>active. Close the Collection | ket will be<br>Basket |
|                                                                                                    |                | New Name:                                                  | Create                |
|                                                                                                    |                |                                                            |                       |

✤ To the Top

# Software

# Advanced Renamer

Download: http://www.advancedrenamer.com/

Free

Windows

User guide: <u>http://www.advancedrenamer.com/user\_guide/gettingstarted</u>

Start

| A Advanced Renamer 3.64                                                                                                    |                                                                                                    |                            |                                  |       |
|----------------------------------------------------------------------------------------------------|----------------------------------------------------------------------------------------------------|----------------------------|----------------------------------|-------|
| 😒 Refresh Iest Batch 🛛 Auto Iest 🔄 Import + Program 🚞                                                                                  | Folder Panel 😣 Help 🕶 💭 Undo Previo                                                                                                    | us Batch 🔷 START BATCH     |                                  |       |
| Renaming method list<br>G Add method X Glear S A X X X X<br>Presets:                                                                   | Batch mode: Rename Rename Files Rename Files Rename Folders Rename Files Rename Folders Rename Folders Rename F | Customize columns Thumbnai | Is 🔠 🕶 Name collision rule: Fail |       |
| - New Name 💟 🗙                                                                                                    | Filename                                                                                                    | New Filename               | Path                             | Error |
| New Name:                                                                                                    | Need help getting s                                                                                                    | tarted?                    |                                  |       |
|                                                                                                    | Item information -                                                                                                    |                            |                                  |       |
| Add batch method<br>New Name New Case Move Remove Remove pattern<br>Renumber Replace Add List Swap Trim<br>Attributes Timestamp Script | Flerame:<br>Directory:<br>Fletype:<br>Site:<br>Date Created:<br>Date Accessed:<br>Attributes:<br>ExtTool                                                                                                    |                            |                                  |       |
| 0 Items 0 Errors Status: Ok                                                                                                    | www.advancedren                                                                                                    | amer.com                   |                                  |       |

# Drag and drop images, documents in window

| Advanced Renamer 3.64                                                                                                    |                                                                                                    |                                                                                                    |                    | - C X |  |
|----------------------------------------------------------------------------------------------------|----------------------------------------------------------------------------------------------------|----------------------------------------------------------------------------------------------------|--------------------|-------|--|
| 🖉 🥵 Refresh 🛛 Iest Batch 🛛 Auto Test 💿 Import 🔹 Program 💿 Folder Panel 🔞 Help 🔹 💭 Undo Previ                                                                                                    | ous Batch 🧼 START BATCH                                                                                                    |                                                                                                    |                    |       |  |
| Renaming method list                                                                                                    | nd list. Batch mode: Rename •  X G Clear ::                                                                                                    |                                                                                                    |                    |       |  |
| - New Name                                                                                                    |                                                                                                    | New Elename                                                                                                    | Dath               | Ener  |  |
| Interview         Interview           New Nume:         Interview           Bit Bit water as a dearth a days of inclusion         interview           Contract Topic Contract Contract Contrect Contrect Contract Contract Contrect Contract Contract Contrec | DSC00005.JPG                                                                                                    | H1_BV_20140612_001.3FG                                                                                                    | D:\DCIM\100MSDCF\  | ok E  |  |
| otarz<br>dłaz<br>dec                                                                                                    | DSC00006.JPG                                                                                                    | BH1_BV_20140612_002.3PG                                                                                                    | D:\pcIM\100MSDCF\  | oc    |  |
| 2<br>Apply to: Name                                                                                                    | Contraction Decomor, JPG                                                                                                    | BH1_BV_20140612_003.JPG                                                                                                    | D:\DCIM\100MSDCF\  | ок    |  |
|                                                                                                    | C DSC000 10. JPG                                                                                                    | BH1_BV_20140612_004.3PG                                                                                                    | D: (DCIM/100MSDCF) | ок    |  |
| 7                                                                                                    | DSC00011.JPG                                                                                                    | BH1_BV_20140612_005.JPG                                                                                                    | D:\DCIM\100MSDCF\  | ok -  |  |
| Add battch method<br>New Name New Case Move Remove Remove pattern Renumber Replace Add List Swap<br>Trim<br>Attributes Timestamp Script<br>28 Rems 0 Errors Status: OK www.advancedre                                                                                                    | tem information = Image Rie = 0-1 DCIM 1           Image Rie = 0-1 DCIM 1           Dectory = 0           Dectory = 0           Dectory = 0           Dectory = 0           Dectory = 0           Dectory = 0           Dectory = 0           Dectory = 0           Dettory = 0           Dettory = 0           Dettory = 0           Dettory = 0           Dettory = 0           Dettory = 0           Dettory = 0           Dettory = 0           Dettory = 0           Dettory = 0           Dettory = 0 | 00MSDC1 USC0006-3PG<br>Dimensions: 5472354<br>Date Talen: 28,04/01<br>Author:<br>Coprydtb<br>GPS Leadan: n/s<br>GPS Accuracy: | 4 15:54:47         |       |  |

Fill in string in window New Name (Above Left)

| Advanced                                                                                                    | Renamer 3.0                                                                                                    | 54                                                                                       |               |         |                |          |                          |
|----------------------------------------------------------------------------------------------------|----------------------------------------------------------------------------------------------------|------------------------------------------------------------------------------------------|---------------|---------|----------------|----------|--------------------------|
| 🛸 Refresh                                                                                                    | Test Batch                                                                                                    | Auto <u>T</u> est                                                                        | 🖅 Import 🗸    | Program | 📔 Folder Panel | <u> </u> | <mark>ጋ U</mark> ndo Pre |
| Renaming n                                                                                                    | nethod lis                                                                                                    | 2                                                                                        |               |         |                |          |                          |
| Add meth                                                                                                    | od 🔀 🗖                                                                                                    | Clear 2                                                                                  | 5 2 5 V X     |         | Presets:       |          | •                        |
| - New Name                                                                                                    |                                                                                                    |                                                                                          |               |         |                |          | V ×                      |
| New Name:                                                                                                    |                                                                                                    |                                                                                          | · · · · · · · |         |                |          |                          |
| BH1_BV_ <y< td=""><td>ear&gt;<month< td=""><td>&gt;<day>_<ir< td=""><td>ndNr:001&gt;</td><td></td><td></td><td></td><td></td></ir<></day></td></month<></td></y<> | ear> <month< td=""><td>&gt;<day>_<ir< td=""><td>ndNr:001&gt;</td><td></td><td></td><td></td><td></td></ir<></day></td></month<> | > <day>_<ir< td=""><td>ndNr:001&gt;</td><td></td><td></td><td></td><td></td></ir<></day> | ndNr:001>     |         |                |          |                          |
| D.A.                                                                                                    |                                                                                                    |                                                                                          |               |         |                |          |                          |

# String: BH1\_BV\_<Year><Month><Day>\_<IncNr:001>

BH1 kan u uiteraard vervangen door een andere code

**BV** initiaal, vervang dit door uw eigen initaal

<**Year><Month><Day>:** hiermee wordt automatisch de datum van de dag ingevuld. Indien u de beelden later hernummert, vul dan manueel de juiste datum van opname in, bijvoorbeeld 20140601

<IncNr:001>: hiermee wordt automatisch een getal met drie karakters ingevuld, bijvoorbeeld 001, 002, ...

| Filename     | New Filename            | Path              | Error |
|--------------|-------------------------|-------------------|-------|
| DSC00005.JPG | BH1_BV_20140612_001.JPG | D:\DCIM\100MSDCF\ | ок    |
| DSC00006.JPG | BH1_BV_20140612_002.JPG | D:\DCIM\100MSDCF\ | ок    |
| DSC00007.JPG | BH1_BV_20140612_003.JPG | D:{DCIM\100MSDCF\ | ок    |

In het venster rechts verschijnt naast de oude bestandsnaam de nieuwe zodat u alles kan controleren:

### Druk rechts boven op Start Batch en uw bestanden worden hernummerd

| ſ | A Advanced Renamer 3.64                                                                             | ETT.             |  |
|---|----------------------------------------------------------------------------------------------------|------------------|--|
|   | 🤣 Refresh 🛛 Iest Batch 🛛 Auto Test   🖅 Import 👻 Program 📋 Folder Panel 🔞 Help 🔹 🥥 Undo Previous Bat | ch 🔿 START BATCH |  |
|   | Renaming method list Batch mo                                                                       | de: Rename       |  |

#### Bevestig en de beelden worden hernoemd.

| ŕ                             |        | - |  |
|-------------------------------|--------|---|--|
| enaming Settings:<br>Methods: | 1      |   |  |
| Items:                        | 28     |   |  |
| Batch mode:                   | Rename |   |  |
|                               |        |   |  |